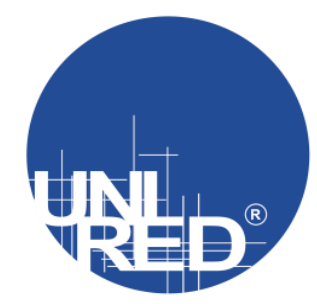

## GUÍA DE INGRESO A UNA SALA VIRTUAL zoom UNIRED OnLine.

1. En el sitio web <u>http://unired.edu.co</u> ingrese al menú de Servicios / UNIRED OnLine.

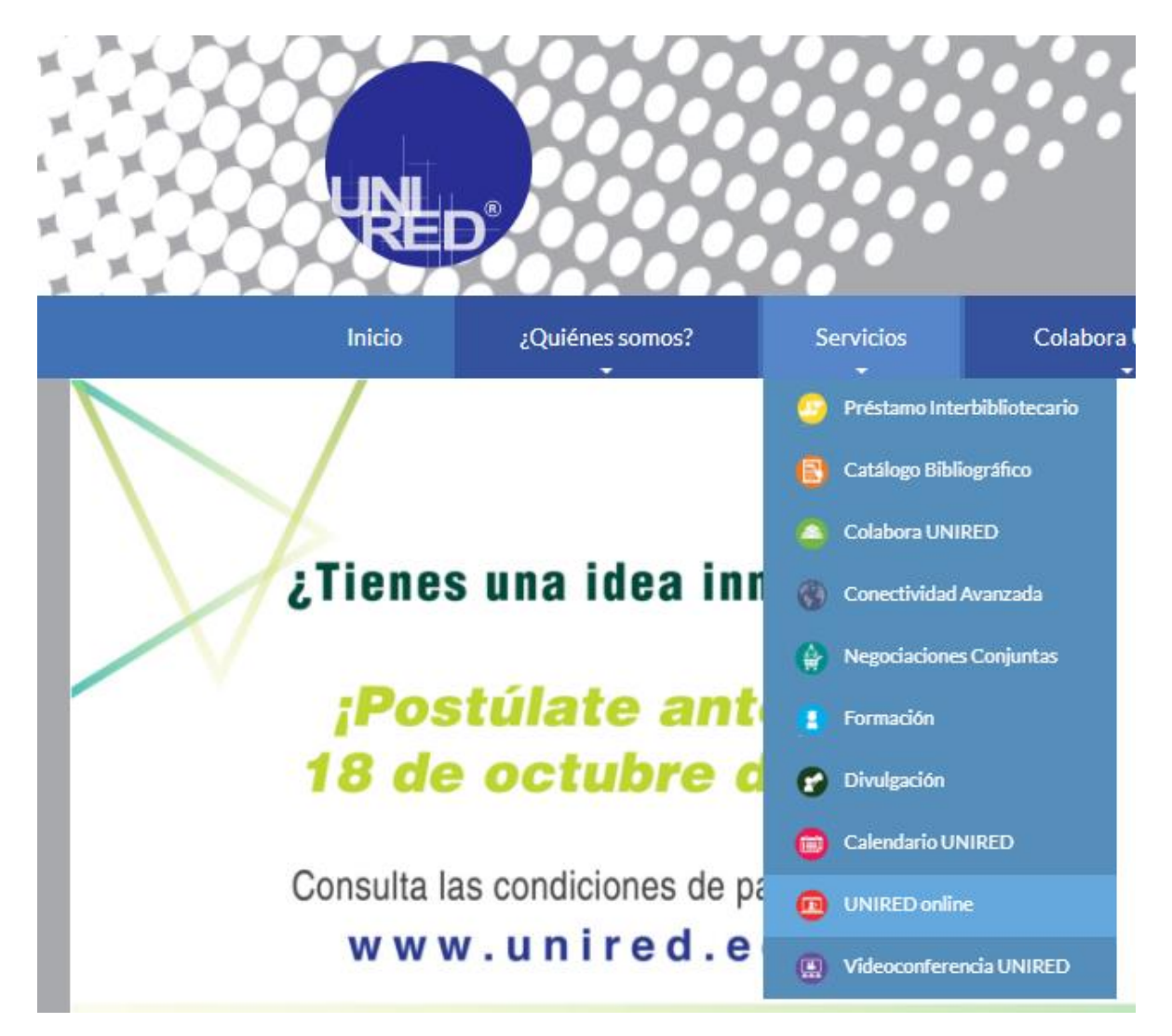

Carrera 19 No. 35 - 02 Oficina 206 Teléfono: (57) (7) 6303053 unetealared@unired.edu.co Bucaramanga - Colombia.

www.unired.edu.co

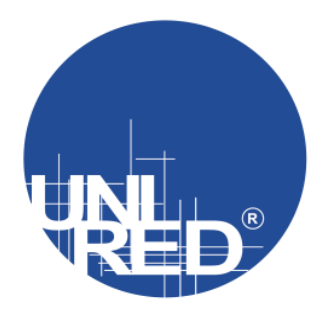

2. En ésta página encuentra la descripción de los servicios OnLine, aquí encuentra el enlace para ingresar a una reunión o para hacer una reserva.

| UNE                  | <b>)</b>                   |                                                                                                    |                                                                                                    |                                                                                                    | Select L                                                                                                    | anguage •                                                                                                    |
|----------------------|----------------------------|----------------------------------------------------------------------------------------------------|----------------------------------------------------------------------------------------------------|----------------------------------------------------------------------------------------------------|----------------------------------------------------------------------------------------------------|----------------------------------------------------------------------------------------------------|
| Inicio               | ¿Quiénes somos?            | Servicios                                                                                                    | Colabora UNIRED                                                                                                    | Notired                                                                                                    | Contacto                                                                                                    | Regístrese                                                                                                    |
| UNIREC<br>Publicado: | Donline<br>14 Febrero 2017 | Servicio de tr<br>Este servicio<br>unired.edu.co<br>Para hacer la<br>Ingrese<br>Las transmisic<br>evento.<br>La calidad de la<br>responsabilid.<br>Envie la solicit<br>electrónico al<br>Envie datos de<br>con el público<br>La divulgaciór<br>realizado el ag | ansmisión unidireccional en vivo de co<br>garantiza una amplia difusión de los e<br>o solicitud del servicio por favor diliger<br><b>o Reserve una reunic</b><br>ones tendrán su respectivo horario de pr<br>la imagen (iluminación del auditorio, pre<br>ad de la institución organizadora.<br>tud con cinco (5) días hábiles de anticipa<br>organizador de la transmisión con la inf<br>e contacto (correo electrónico, usuario o<br>que está recibiendo la transmisión.<br>de las transmisiones aparecerá publica<br>gendamiento. | onferencias, seminari<br>ventos desarrollados<br>ncie el formulario que<br><b>5n : "AQUÍ"</b><br>ruebas dos horas ante:<br>esentaciones de diapos<br>seción como minimo. Ce<br>formación para la cone<br>de chat) cuando desee<br>rda en www.unired.edu | os, talleres y demás acti<br>a través del portal web<br>encontrará en el siguie<br>s del horario solicitado pa<br>itivas) y el sonido de la tr<br>imo respuesta, UNIRED I<br>xión.<br>establecer comunicación<br>J.co hasta siete días hábil | ividades.<br>de la red:<br>nte enlace:<br>ara la transmisión del<br>ansmisión son<br>e enviará un correo<br>ny quiera interactuar<br>es luego de haber sido |

Carrera 19 No. 35 - 02 Oficina 206 Teléfono: (57) (7) 6303053 unetealared@unired.edu.co Bucaramanga - Colombia.

www.unired.edu.co

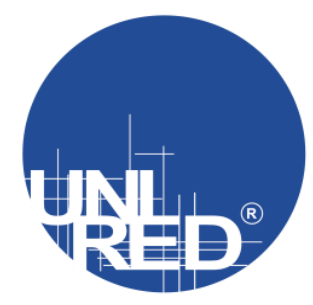

3. Aquí encuentra las opciones "Ingrese" para ingresar a una reunión previamente programada y "Reserve" para realizar la reserva de una sala de reuniones virtuales, seminario web o transmisión de streaming.

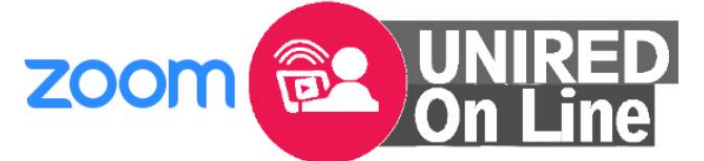

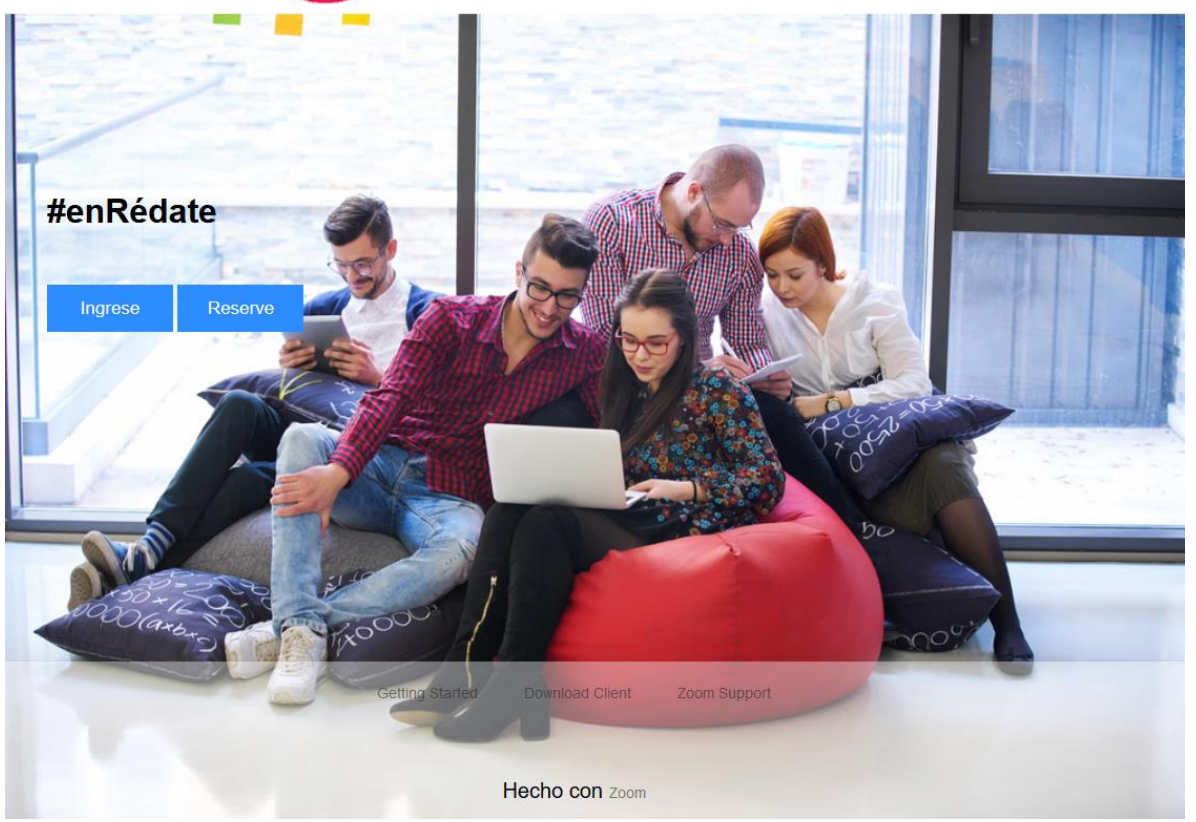

https://uniredonline.zoom.us/

Carrera 19 No. 35 - 02 Oficina 206 Teléfono: (57) (7) 6303053 unetealared@unired.edu.co Bucaramanga - Colombia.

www.unired.edu.co

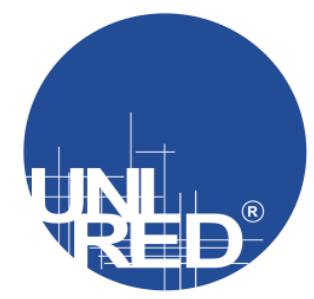

4. Ingrese.

a. En éste campo ingrese el nombre de la sala recibido en el correo de confirmación, ejemplo: salavirtual

# Entrar a una reunión

salavirtual

Su ID de la reunión es un número de 9, 10 u 11 dígitos

Entrar

b. Al dar click en "Entrar" se abre una nueva página en el navegador web, si es la primera vez que utiliza el servicio, por favor "descargue y ejecute Zoom".

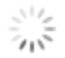

Si el navegador web no inicia nada, descargue y ejecute Zoom.

Carrera 19 No. 35 - 02 Oficina 206 Teléfono: (57) (7) 6303053 unetealared@unired.edu.co Bucaramanga - Colombia.

www.unired.edu.co

You Tube

Red UNIRED

(f)

5. A partir de éste momento se encuentra en la sala de reuniones que ha reservado y cuenta con privilegios de invitado

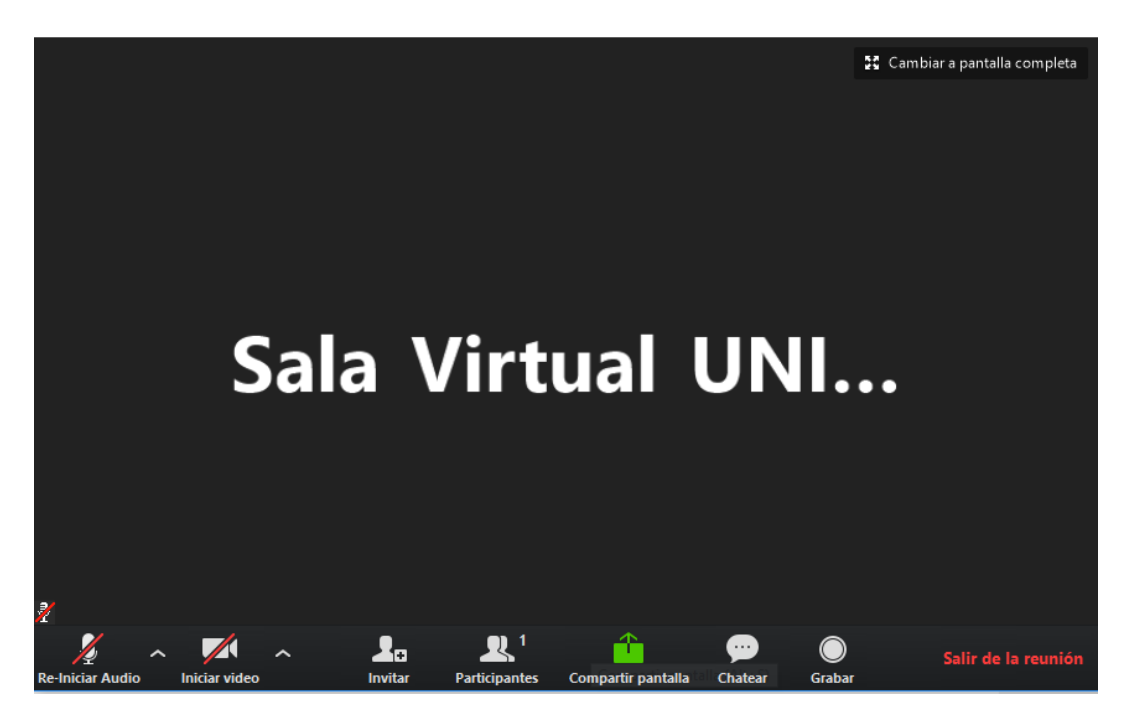

a. Para obtener privilegios de Hospedador o Anfitrión, selecciones el botón "Participantes"

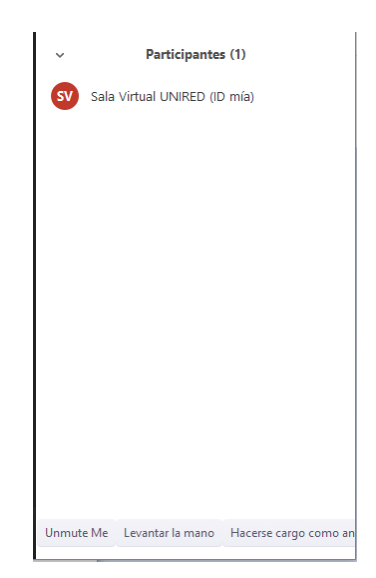

Carrera 19 No. 35 - 02 Oficina 206 Teléfono: (57) (7) 6303053 unetealared@unired.edu.co Bucaramanga - Colombia.

www.unired.edu.co

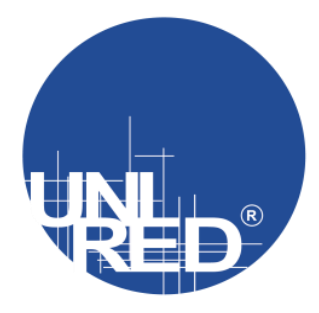

6. En la esquina inferior derecha de click en el botón "Hacerse cargo como anfitrión", ingrese el código de 6 dígitos recibido en el correo en el campo visualizado.

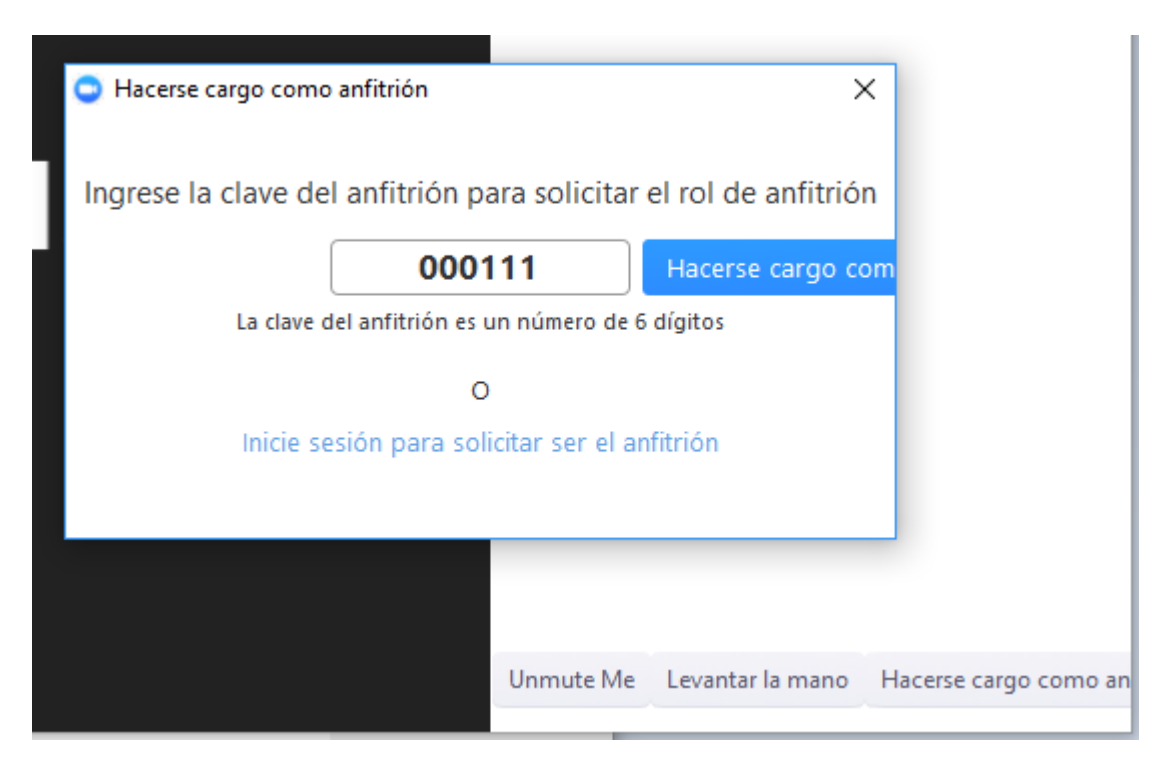

A partir de éste momento usted cuenta con los privilegios de anfitrión de la reunión, entre ellos se encuentra la opción de grabar la reunión (se recomienda grabar en el equipo local, la grabación en la nube es limitada), Grupos (cuando es una clase grupal, se puede dividir a los participantes en subgrupos)

Carrera 19 No. 35 - 02 Oficina 206 Teléfono: (57) (7) 6303053 unetealared@unired.edu.co Bucaramanga - Colombia.

www.unired.edu.co

(f)

**Red** UNIRED

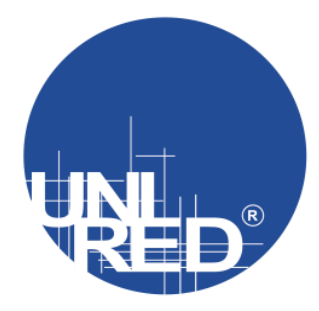

## 7. Reserve

a. Se visualiza el formulario de reserva de servicios en el cual se deben registrar los datos del evento y de la persona que solicita la reserva.

| Reserva de servicios de comunicaciones     viegenos   Dirección de correo electrónico *   Ta dirección de correo electrónico *   Ta dirección de correo electrónico *   Ta dirección de correo electrónico *   Ta dirección de correo electrónico *   Ta dirección de correo electrónico *   Ta dirección de correo electrónico *   Ta respuesta   Picha:*   Ta dirección a reservar:*   Elge   Ta dirección a reservar:*   Elge   Ta dirección a reservar:*   Elge   Ta dirección a reservar:*   Elge   Ta dirección a reservar:*   Elge   Ta dirección a reservar:*   Elge   Ta dirección a reservar:*   Elge   Ta dirección a reservar:*   Elge   Ta dirección a reservar:*   Elge   Ta dirección a reservar:*   Elge |                                    | UNIRED  |
|----------------------------------------------------------------------------------------------------|------------------------------------|---------|
| Reserva de servicios de comunicaciones     ************************************                                                                                                    | P                                  | On Line |
| Reserva de servicios de   comunicaciones     "Obligatoric   Dirección de correo electrónico *   Tu dirección de correo electrónico   Nombre del evento: * Tipo de servicio a reservar; * Elige *    Elige *   Fecha: *   D0 MM #AAA   / _ / 2017   Hora de finalización: * Hora de finalización: *                                                                                                    | Deserved a state of the            |         |
| Comunicaciones   *Obligations   Dirección de correo electrónico *   Tu dirección de correo electrónico   Nombre del evento: *   Tu respuesta   Tipo de servicio a reservar: *   Elige   Fecha: *   D0   D0   MM   AAAA   /   /   2017   Hora de inicio: *    Hora de finalización: *   Hora                                                                                                    | Reserva de servicios de            |         |
| *Oblgetorio   Dirección de correo electrónico *   Tu dirección de correo electrónico   Nombre del evento: *   Tu respuesta   Tipo de servicio a reservar: *   Elige   *   Fecha: *   Do MM AAAA   / _ / 2017   Hora de Inicio: *   Hora   Hora de finalización: *   Hora                                                                                                    | comunicaciones                     |         |
| Dirección de correo electrónico *   Tu dirección de correo electrónico   Nombre del evento: *   Tu respuesta   Tipo de servicio a reservar: *   Elige   Pecha: *   D0 mm asas   _ / _ / 2017   Hora de línicio: *   Hora de finalización: *   Hora de finalización: *   Hora de finalización: *                                                                                                    | *Obligatorio                       |         |
| Tu dirección de correo electrónico   Nombre del evento: *   Tu respuesta   Tipo de servicio a reservar: *   Elige   Fecha: *   D0 MM AAAA   _ / _ / 2017   Hora de Inicio: *   Hora   :                                                                                                    | Dirección de correo electrónico *  |         |
| Nombre del evento: *   Tu respuesta   Tipo de servicio a reservar: *   Elige   Fecha: *   D0 MMI AAAA   / 2017   Hora de Inicio: *   Hore   :                                                                                                    | Tu dirección de correo electrónico |         |
| Tu respuesta Tipo de servicio a reservar: * Elige Fecha: * D MM AAAA / / 2017 Hora de Inicio: * Hera : Hora de finalización: * Hora :                                                                                                    | Nombre del evento: *               |         |
| Tipo de servicio a reservar: * Elige   Fecha: * DD MM AAA _ / _ / 2017 Hora de Inicio: * Hora : Hora :                                                                                                    | Tu respuesta                       |         |
| Elige   Fecha: *   DD MM AAAA   _ / 2017   Hora de Inicio: * Hora : Hora de finalización: * Hora :                                                                                                    | Tipo de servicio a reservar: *     |         |
| Fecha: *   DD   DD   MM   AAAA   / 2017   Hora de Inicio: * Hora : Hora de finalización: * Hora :                                                                                                    | Elige 👻                            |         |
| DD MM AAAA<br>_ / _ / 2017<br>Hora de Inicio: *<br>Hora<br>:<br>Hora de finalización: *<br>Hora                                                                                                    | Fecha: *                           |         |
| / / 2017<br>Hora de Inicio: *<br>Hora<br>:<br>Hora de finalización: *<br>Hora<br>:                                                                                                    | DD MM AAAA                         |         |
| Hora de Inicio: * Hora Hora Hora de finalización: * Hora :                                                                                                    | / / 2017                           |         |
| Hora  Hora de finalización: *  Hora                                                                                                    | Hora de Inicio: *                  |         |
| :<br>Hora de finalización: *<br>Hara<br>:                                                                                                    | Hora                               |         |
| Hora de finalización: * Hora :                                                                                                    |                                    |         |
| Hora                                                                                                    | Hora de finalización: *            |         |
|                                                                                                    | Hora                               |         |
|                                                                                                    |                                    |         |

Carrera 19 No. 35 - 02 Oficina 206 Teléfono: (57) (7) 6303053 unetealared@unired.edu.co Bucaramanga - Colombia.

www.unired.edu.co

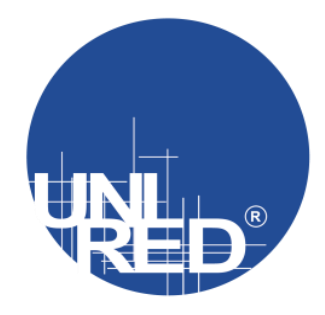

Red UNIRED

- b. Se debe tener en cuenta que el correo electrónico que se ingresa para realizar la reserva es el institucional.
- c. En el campo "Tipo de servicio a reservar"

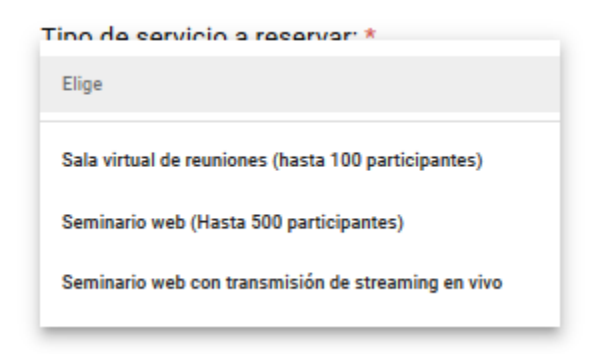

- i. Sala virtual de reuniones (hasta 100 participantes): Sala virtual de reuniones que brinda funcionalidades de un salón de clases virtual, que cuenta con una capacidad para 100 participantes simultaneos.
- ii. Seminario web (Hasta 500 participantes): Seminario web que permite funcionalidades de preguntas, chat en vivo, moderador entre otras.
- iii. Seminario web con transmisión de streaming en vivo: sesión unidireccional de streaming que se pueblica en el sitio web y redes sociales de UNIRED.

Carrera 19 No. 35 - 02 Oficina 206 Teléfono: (57) (7) 6303053 unetealared@unired.edu.co Bucaramanga - Colombia.

www.unired.edu.co

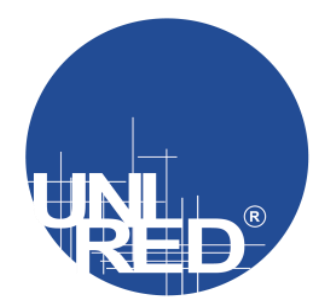

| Institución | organizadora: | k |
|-------------|---------------|---|

Elige

Responsable de la actividad: (nombre y apellido) \*

Tu respuesta

Rol o Cargo en la institución: \*

Tu respuesta

Teléfono de contacto: \*

Tu respuesta

Correo de contacto: \*

Tu respuesta

Responsable técnico:

Tu respuesta

Teléfono de contacto del responsable técnico:

Tu respuesta

Correo de contacto del responsable técnico:

Tu respuesta

Requiere difusión a través del sitio web de UNIRED: \*

📙 Si

🗌 No

En caso que la anterior respuesta sea afirmativa, por favor envíe la información que ha de ser publicada, por ejemplo: imagen, objetivos, texto de respaldo, etc, al correo <u>comunicaciones@unired.edu.co</u>

Carrera 19 No. 35 - 02 Oficina 206 Teléfono: (57) (7) 6303053 unetealared@unired.edu.co Bucaramanga - Colombia.

www.unired.edu.co

(f)

You Tube

Red UNIRED

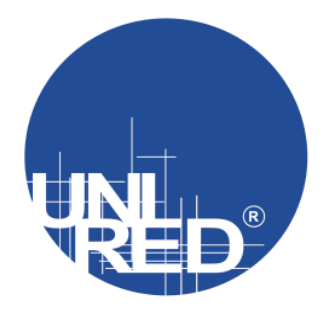

d. En el campo institución organizadora, debe seleccionar su institución, la cual debe coincidir con el dominio de su correo.

| Institución organizadora: *                              |
|----------------------------------------------------------|
| Elige                                                    |
| Universidad Industrial de Santander - UIS                |
| 1                                                        |
| Universidad Autónoma de Bucaramanga - UNAB               |
| Universidad Santo Tomás - USTA                           |
| Universidad Pontificia Bolivariana - UPB                 |
| Universidad Manuela Beltrán - UMB                        |
| Universidad de Santander - UDES                          |
| Universidad Cooperativa de Colombia - UCC                |
| Unidades Tecnológicas de Santander - UTS                 |
| Fundación Universitaria de San Gil - UNISANGIL           |
| Universidad Francisco de Paula Santander - Ocaña - UFPSO |
| Fundación Cardiovascular de Colombia - FCV               |
| Instituto Colombiano del Petroleo - ECOPETROL ICP        |
| UNIRED                                                   |
|                                                          |

Finalmente, enviar el formulario, recuerde que la reserva debe realizarse con dos días de anticipación.

Nota: para que los invitados de la reunión puedan ingresar, envíe el enlace incluido en el correo de confirmación.

Carrera 19 No. 35 - 02 Oficina 206 Teléfono: (57) (7) 6303053 unetealared@unired.edu.co Bucaramanga - Colombia.

www.unired.edu.co

You Tube

**Red** UNIRED

(f)